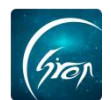

# 辅导员点名统计及查看学生出勤情况

翻转校园"**辅导员点名统计及查看学生出勤情况**"方便辅导员在 PC 端 查看学生参与辅导员点名的班级出勤率及具体学生的出勤情况。

浏览器-请使用最新版本的谷歌浏览器 Chrome、火狐浏览器 Firefox、 360 浏览器(极速模式)等 翻转校园管理平台网 https://www.schoopia.com/login 登录-登录账号密码与手机端保持一致

### ▶ 登录

在推荐使用的浏览器中输入翻转校园管理平台网址,登录辅导员的账号进入辅导员电脑后台管理界面;

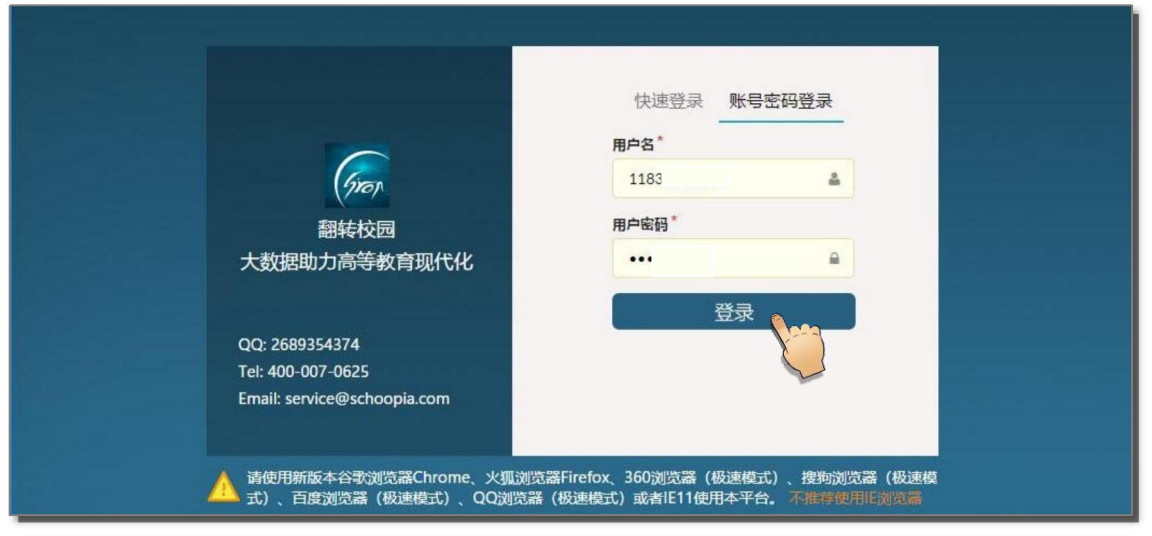

图片-1

# > 入□

# 1.点名统计

点击左侧"辅导员管理"-"点名统计",辅导员老师可根据点名开始结束 时间,班级有条件进行筛选查看班级出勤情况,点击"导出"可导出相应的查 询结果(图片2),点击"详情"可查看具体班级下出勤/缺勤学生,如图片-3 所示。

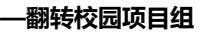

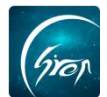

| 学生职业发展管理   | $\sim$ | -             |                     |             | · · · · · · · · · · · · · · · · · · · |      |           |
|------------|--------|---------------|---------------------|-------------|---------------------------------------|------|-----------|
| 请假报备       | ~      | 开始时间: 点击选择开始时 | 间 结束时间:             | 点击选择结束时间 班级 | 2部                                    |      | ▼ 査询      |
| 校园指南       | ~      | 导出            |                     |             | 室前<br>国贸B151                          |      |           |
| 社团管理       | ~      |               | 50047               | 14 J III.   | 计科B151<br>测试10                        |      | 10.0-     |
| 资讯,        | ~      | NER           | <b>只</b> 名时间        | 总人数         | 出9 测试1班                               |      | 操作        |
| 学校通用文件上传   | .~     | 计科B151        | 2019-03-18 14:37:24 | 1           | 1                                     | 100% | 详情        |
| 辅导员管理      | -      | 国贸B151        | 2019-02-25 18:32:33 | 1           | 1                                     | 100% | 洋情        |
| 学生管理       |        | 国贸B151        | 2019-02-25 10:28:36 | 1           | 0                                     | 0%   | 详情        |
| 点名统计       |        | 国贸B151        | 2019-02-25 10:27:42 | 1           | 0                                     | 0%   | 详情        |
| 学生签到情况点名   | 统      | 国贸B151        | 2019-02-25 10:14:33 | 1           | 1                                     | 100% | 详情        |
| ो          |        | 国贸B151        | 2019-01-23 09:55:39 | 1           | 0                                     | 096  | 详情        |
| 学生档案导入     |        | 国贸B151        | 2019-01-23 09:53:37 | 1           | 0                                     | 0%   | 详情        |
| 子生档案 申报/审批 | ·      |               |                     |             |                                       |      | α < 1 > » |
| 新生信息管理     | ~      |               |                     |             |                                       |      |           |
| 二课活动管理     | $\sim$ |               |                     |             |                                       |      |           |
| 课时查询       | ~      |               |                     |             |                                       |      |           |

#### 图片-2

| 题库       | × *    | 管理控制台 | 学生管理 × 点名统计 | × 学生签到情况点名统计 × |                     |      |                    |
|----------|--------|-------|-------------|----------------|---------------------|------|--------------------|
| 课程资源     |        |       |             |                |                     |      |                    |
| 咨询管理     | ~      | 返回上—页 |             |                |                     |      |                    |
| 口袋人事     |        | 姓名    | 学号          | 专业             | 签到时间                | 签到状态 | 班级                 |
| 会议签到     | ~      | 卢晓俊   | 1301802080  | 计算机科学与技术       | 2019-03-18 14:37:45 | 已到   | <del>计</del> 科B151 |
| 口袋档案     | $\sim$ |       |             |                |                     |      |                    |
| 学生职业发展管理 |        | 4     |             |                |                     |      |                    |
| 请假报备     | ~      |       |             |                |                     |      |                    |
| 校园指南     | $\sim$ |       |             |                |                     |      |                    |
| 社团管理     |        |       |             |                |                     |      |                    |
| 资讯       | $\sim$ |       |             |                |                     |      |                    |
| 学校通用文件上传 | $\sim$ |       |             |                |                     |      |                    |
| 辅导员管理    | ^      |       |             |                |                     |      |                    |

### 图片-3

## 2. 学生签到情况点名统计

点击左侧"学生签到情况点名统计",辅导员可根据班级,点名开始结束 时间有条件进行筛选查看具体班级下学生的出勤情况,点击"导出"可导出相 应的查询结果,如图片-4所示。

| 社团管理                    |        |      |              |         |             | -     |        |       |     |      | _  |      |     |    |    |            |          |
|-------------------------|--------|------|--------------|---------|-------------|-------|--------|-------|-----|------|----|------|-----|----|----|------------|----------|
| 资讯                      | $\sim$ | 班级:  | 全部           |         | •           | 开始时间: | 点击选择开始 | 时间    |     | 吉東时间 | :点 | 击选择结 | 陳时间 |    |    | 查询         |          |
| 学校通用文件上传                | $\sim$ | 导出   | 全部<br>国贸B151 |         |             |       |        |       |     |      |    |      |     |    |    | 1000       |          |
| 辅导员管理                   |        | 学生姓名 | B151         |         |             |       | 学生院系   | 应出勤次数 | 已出勤 | 迟到   | 早退 | 事假   | 病假  | 旷课 | 忽略 | 辅导员员       | 辅导员工号    |
| 学生管理                    |        | 卢晓俊  | H            | 1110101 | *********** | 与技术   | 信息工程学院 | 1     | 1   | 0    | 0  | 0    | 0   | 0  | 0  | 莫—         | 12340011 |
| 点名统计                    |        | 徐建龙  | 123450021    | 国贸B151  | 国际经济与       | 贸易    | 商学院    | 6     | 2   | 0    | 0  | 0    | 0   | 4  | 0  | <u>莫</u> — | 12340011 |
| 学生签到情况点4<br>计<br>学生档案导入 | 3统     | 4    |              |         |             |       |        |       |     |      |    |      |     |    |    | « <        | 1 > »    |
| 学生档案                    |        |      |              |         |             |       |        |       |     |      |    |      |     |    |    |            |          |
| 申报/审批                   | ~      |      |              |         |             |       |        |       |     |      |    |      |     |    |    |            |          |
| 新生信息管理                  | $\sim$ |      |              |         |             |       |        |       |     |      |    |      |     |    |    |            |          |
| 二课活动管理                  | ~      |      |              |         |             |       |        |       |     |      |    |      |     |    |    |            |          |
| 课时查询                    | $\sim$ |      |              |         |             |       |        |       |     |      |    |      |     |    |    |            |          |
| 数据中心                    | ~      |      |              |         |             |       |        |       |     |      |    |      |     |    |    |            |          |
| 论文管理                    | ~      |      |              |         |             |       |        |       |     |      |    |      |     |    |    |            |          |
| 教室管理                    | ~      |      |              |         |             |       |        |       |     |      |    |      |     |    |    |            |          |

图片-4

如果您在使用过程中遇到问题,或您有任何想法与建议,请及时和我们联系 可联系时间:早8:30-12:00,晚14:00-18:00 客服电话:400-007-0625

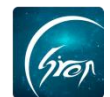

客服QQ: 2689354374

客服微信公众号:翻转校园APP

也可扫描下方二维码关注公众号,关注我们最新动态。

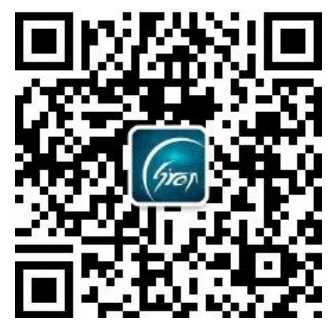